lat/

AAN DE SLAG MET FORMS

## **GOOGLE FORM MET REACTIEVALIDATIE OPSTELLEN**

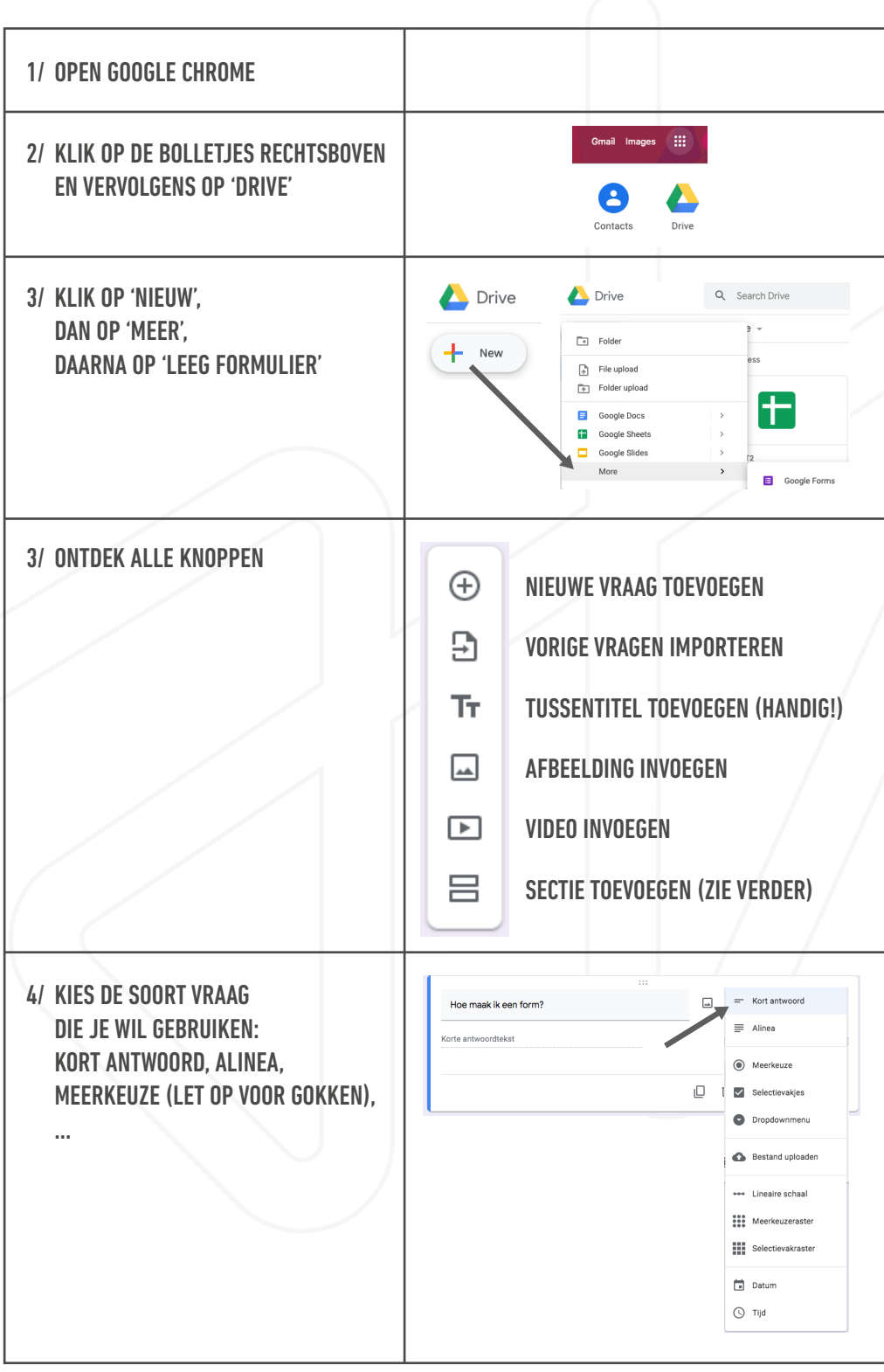

©LAB-GEDREVEN ONDERWIJS - KUITEGEMSTRAAT 27 - 2890 PUURS-ST-AMANDS - LABONDERWIJS.BE - FB/LABONDERWIJS - INSTA/LAB\_GEDREVENONDERWIJS

lat/

AAN DE SLAG MET

**FORMS** 

## **GOOGLE FORM MET REACTIEVALIDATIE OPSTELLEN**

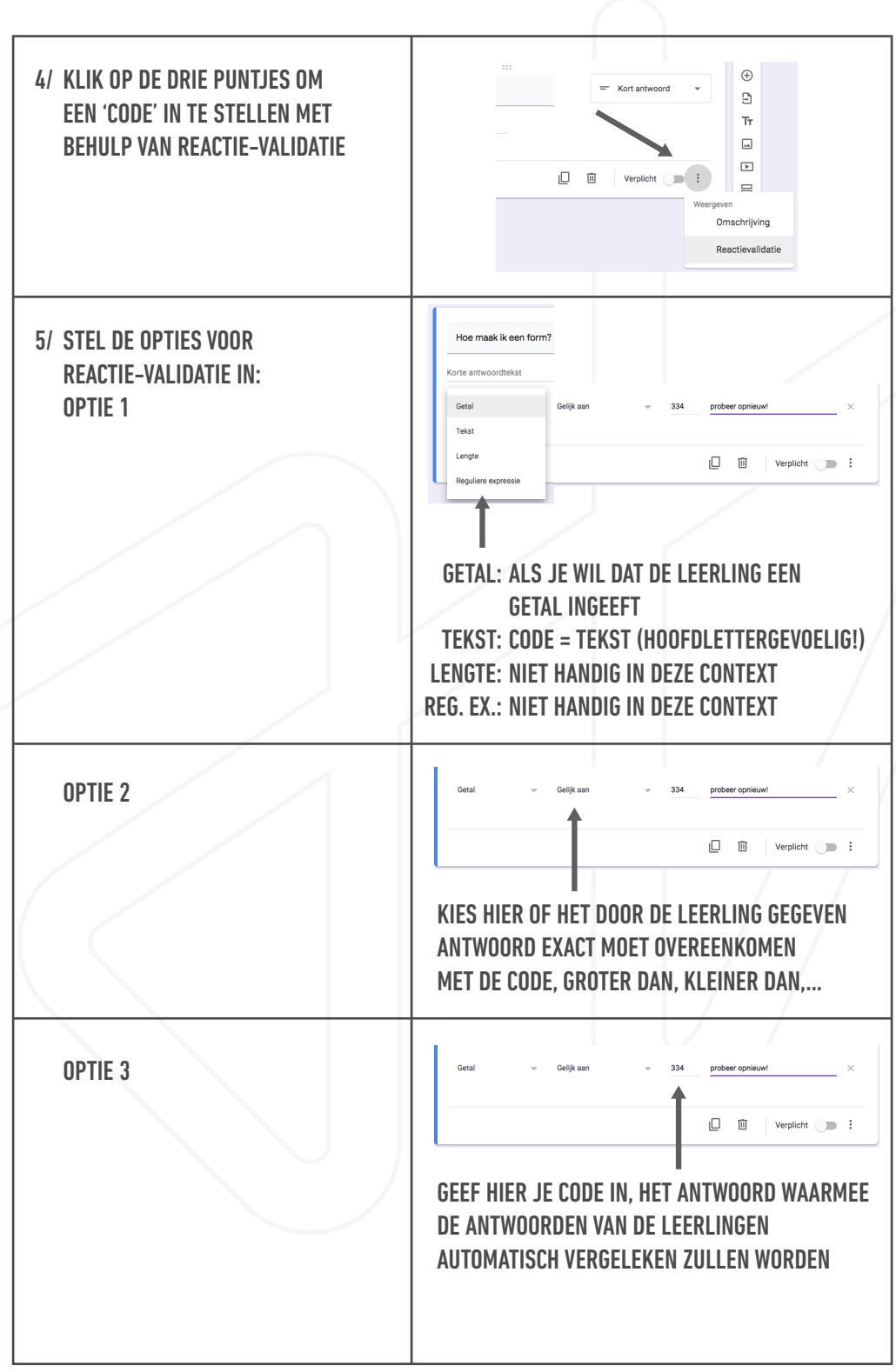

©LAB-GEDREVEN ONDERWIJS - KUITEGEMSTRAAT 27 - 2890 PUURS-ST-AMANDS - LABONDERWIJS.BE - FB/LABONDERWIJS - INSTA/LAB\_GEDREVENONDERWIJS

AAN DE SLAG MET FORMS

## **GOOGLE FORM MET REACTIEVALIDATIE OPSTELLEN**

| OPTIE 4                 | Getal Gelikaan 334 prober opnieuw X                                                                                                    |
|-------------------------|----------------------------------------------------------------------------------------------------|
| 5/ SECTIES TOEVOEGEN    | WIL JE DAT DE LEERLING DE VOLGENDE<br>VRAAG NOG NIET KAN ZIEN? VOEG DAN<br>EEN SECTIE TOE EN GA DAARIN VERDER<br>MET DE VOLGENDE VRAAG.                           |
| 6/ VERPLICHT INVULLEN   | WIL JE DAT DE LEERLING ELKE VRAAG<br>BEANTWOORDT, DUIDT DIT DAN AAN.                                                                                              |
| 7/ ANDERE INSTELLINGEN  | Image: Schilderspalet:Aanpassen Thema<br>(Kleur, Achtergrond, Letter)00g:Controleer Hoe Je Form<br>Eruitziet voor de OntvangerTandwiel:Aanpassen Van Instellingen |
| 8/ 'TANDWIEL' IN DETAIL | ALGEMEEN: BEPALEN WIE DE FORM KAN<br>INVULLEN, E-MAIL VERZAMELEN,<br>PRESENTATIE: VOORTGANGSBALK WEERGEVEN,<br>TOETSEN: JE KAN AAN ELKE VRAAG PUNTEN<br>TOEKENNEN |

©LAB-GEDREVEN ONDERWIJS - KUITEGEMSTRAAT 27 - 2890 PUURS-ST-AMANDS - LABONDERWIJS.BE - FB/LABONDERWIJS - INSTA/LAB\_GEDREVENONDERWIJS